The Health Sciences Library proxy link has changed. To update your Papers library to remain connected to the Health Sciences Library, complete the following steps to update your Proxy settings.

1. Access the settings box for Papers by following this path: Papers (main menu) - Preferences - Access

|                                            | 0.0           |                           |        | Acce                                                        | 224        |          |         |     |                         |
|--------------------------------------------|---------------|---------------------------|--------|-------------------------------------------------------------|------------|----------|---------|-----|-------------------------|
| oronchial occ<br>agiya et al.              |               |                           |        | L                                                           | Â          | 0        |         |     | proscopy g              |
| n of tigecycli <sup>Ge</sup><br>al. Biomed | neral Papers  | Sources                   | Access | Citations                                                   | Account    | Sync     | Library |     | udy in Chin<br>ക        |
| of a boy seri<br>Medicine (Ba              | Use Libr<br>E | ary Proxy:<br>Except for: | No p   | proxy sele                                                  | cted       |          |         | ?   | report and<br>☆☆☆☆   6ð |
| unization wil<br>Irigues et al.            |               |                           |        | http://x.pios.org<br>http://papersapp.com<br>http://sma.org |            |          |         |     | r protectio<br>63       |
| ian index: a<br>mome Biol                  |               |                           |        |                                                             |            |          |         | + - | ****   60               |
|                                            | Library We    | bsite URL                 | : Exar | nple: http                                                  | ://library | nki.nl/l | ogin    |     |                         |
| Clinical                                   | Case Report   | _                         | _      | _                                                           | _          |          | CON     |     |                         |

2. In the "Use Library Proxy" menu, select: Other

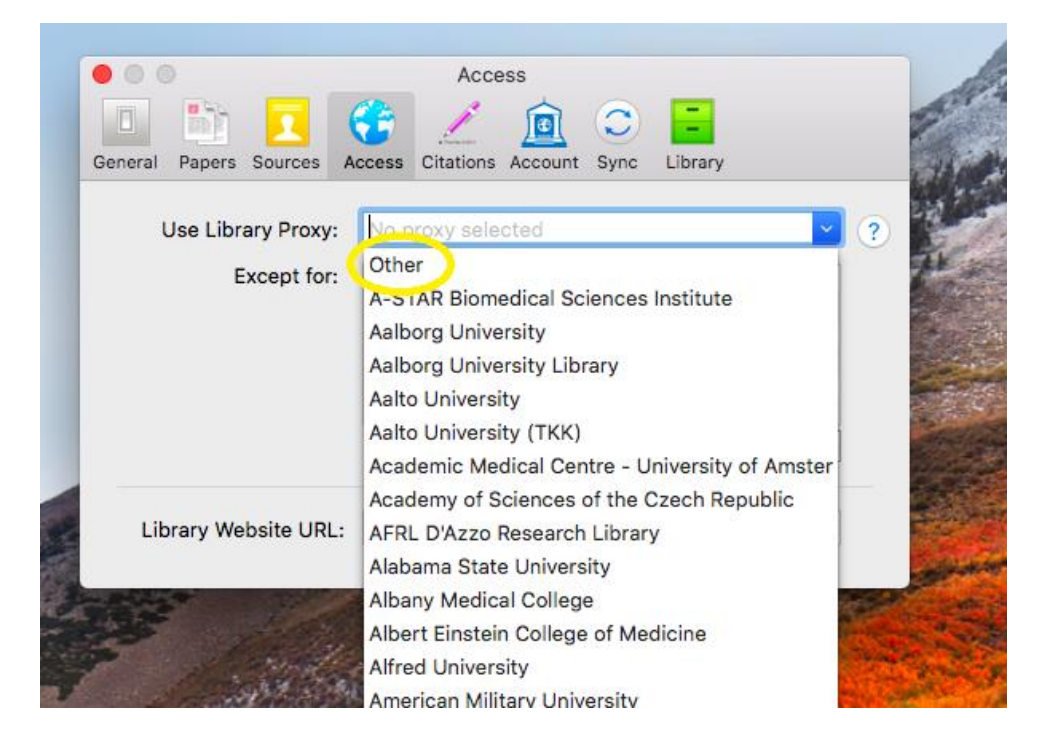

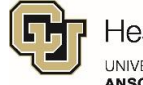

- 3. Enter the following Proxy details:
  - a. Institution: University of Colorado Anschutz Medical Campus
  - b. EZProxy URL: <u>http://proxy.hsl.ucdenver.edu/login?url=%@</u>

| Enter your library proxy deta                                                                                                    | ils                                                                       |                               |
|----------------------------------------------------------------------------------------------------|---------------------------------------------------------------------------|-------------------------------|
| If you are not sure about the proxy URL for staff may be able to help. Often the information of the information of the informat | your institution, your IT support<br>ation is also available on the libra | or the library<br>ry website. |
| Name of Institution (and department if a                                                                                                    | ppropriate):                                                              |                               |
| University of Colorado Anschutz                                                                                                    | Medical Campus                                                            |                               |
| If the proxy works only in your department of                                                                                                    | or campus, please indicate it abo                                         | ve.                           |
| EZProxy URL:                                                                                                    |                                                                           |                               |
| http://proxy.hsl.ucdenver.edu/log                                                                                                    | gin?url=%@                                                                |                               |
|                                                                                                    |                                                                           |                               |
| ✓ Share these library proxy details ar                                                                                                    | nonymously.                                                               |                               |
| Sharing the proxy information helps other P<br>simply by choosing it from the curated list of<br>Thank you for your help!                                                                                                    | apers users in the same institution of proxy servers in the Access Pro    | on find it<br>eferences tab.  |
|                                                                                                    |                                                                           |                               |
|                                                                                                    |                                                                           |                               |

- 4. Click "Done" at the bottom.
- 5. On the "Access" screen, your "Use Library Proxy" box should now say: Other: University of Colorado Anschutz Medical Campus.
- 6. Now fill in the Library Website URL: <u>https://hslibrary.ucdenver.edu/</u>

|                          | Access                                         |    |  |  |  |  |
|--------------------------|------------------------------------------------|----|--|--|--|--|
|                          | 😌 🔟 🚊 😳 🔁                                      |    |  |  |  |  |
| General Papers Sources A | Access Citations Account Sync Library          |    |  |  |  |  |
| Use Library Proxy:       | Other: University of Colorado Anschutz Medic ど | ?) |  |  |  |  |
| Except for:              |                                                |    |  |  |  |  |
|                          | http://dx.plos.org                             |    |  |  |  |  |
|                          | http://papersapp.com                           |    |  |  |  |  |
|                          | http://sma.org                                 |    |  |  |  |  |
|                          |                                                |    |  |  |  |  |
|                          |                                                |    |  |  |  |  |
|                          | + -                                            |    |  |  |  |  |
|                          |                                                |    |  |  |  |  |
|                          |                                                |    |  |  |  |  |
| Library Website URL:     | https://hslibrary.ucdenver.edu                 |    |  |  |  |  |
|                          |                                                |    |  |  |  |  |

7. You have now set up your Library Proxy access. You can close the settings box.

If you have questions about the Proxy link, you can contact AskUs at 303-255-2152 or <u>askus@hsl.ucdenver.libanswers.com</u>. Please keep in mind that the library does not provide in-depth support or troubleshooting for Papers outside of the trying to assist with the Proxy link for library resources. If you would like to use a citation management program that the library does support and troubleshoot for, we recommend switching to EndNote. You can find more information about EndNote here: <u>http://hslibraryguides.ucdenver.edu/endnote/cuanschutz</u>

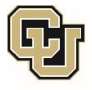